×

# Manter Operação

O objetivo desta funcionalidade é manter os dados do cadastro de operação para acesso ao sistema, podendo ser acessada no caminho: Gsan > Segurança > Acesso > Operação > Manter Operação.

1/9

O usuário seleciona a opção "Manter Operação", o sistema exibe a tela inicial para que sejam informados os parâmetros para filtrar a(s) operação(oes) desejada(s), em seguida clique no botão

Verifica existência da descrição

 Caso a descrição já exista no sistema, será exibida a mensagem "A descrição « descrição » já existe para outra Operação. Informe outra".

Valida caminho URL

• Caso o caminho URL informado não esteja dentro do padrão, exibir a mensagem "Caminho URL inválido. Informe outro" e retornar para o passo correspondente no fluxo secundário.

Verifica existência de dados

- Caso não exista a tabela na base de dados, será exibida a mensagem "Tabela « nome da tabela » inexistente" e cancela a operação.
- Caso a tabela esteja sem dados, será exibida a mensagem "Tabela « nome da tabela » sem dados para seleção" e cancela a operação.

Verifica existência da funcionalidade

• Caso a funcionalidade não exista, será exibida a mensagem "Funcionalidade inexistente. Informe outra".

Verifica existência do argumento de pesquisa

• Caso o argumento de pesquisa não exista, será exibida a mensagem "Argumento de Pesquisa inexistente. Informe outro".

Verifica existência da tabela

• Caso a tabela não exista, será exibida a mensagem "Tabela inexistente. Informe outra".

Verifica existência da operação

• Caso a operação não exista, será exibida a mensagem "Operação inexistente. Informe outra".

Verifica tipo da operação

• Caso a operação não corresponda a uma operação de pesquisa, será exibida a mensagem "Operação informada não é uma operação do tipo pesquisar. Informe outra".

#### Verifica preenchimento dos campos

 Caso o usuário não informe ou selecione o conteúdo de algum campo necessário à atualização da operação, será exibida a mensagem "Informe « nome do campo que não foi preenchido ou selecionado »".

Atualização realizada por outro usuário

 Caso o usuário esteja tentando atualizar uma operação e a mesma já tenha sido atualizada durante a manutenção corrente, será exibida a mensagem "Essa Operação foi atualizada por outro usuário. Realize uma nova atualização".

Operação possui vínculos no sistema

 Caso o usuário tenha selecionado uma operação que possua outros vínculos no sistema, será exibida a mensagem "Não é possível excluir a(s) Operação (s) selecionada(s) devido a vínculos com outras informações.".

Verifica sucesso da transação

 Caso o código de retorno da operação efetuada no banco de dados seja diferente de zero, será exibida a mensagem conforme o código de retorno; caso contrário, exibe a mensagem "« descrição da função » efetuada com sucesso".

Verifica argumento de pesquisa

- Caso o argumento de pesquisa não seja a chave primária da tabela, será exibida a mensagem "Argumento de Pesquisa não é a chave primária da tabela. Informe outro".
- Caso o argumento de pesquisa já esteja associado a outra operação de pesquisa, será exibida a mensagem "Argumento de Pesquisa já é o argumento de pesquisa da operação « xxxxxxxx ». Informe outro".

#### Manter Operação

|                              | Gsan -> Seguranca -> Acesso -> Operacao  | -> Manter Operacao |
|------------------------------|------------------------------------------|--------------------|
| Filtrar Operação             |                                          |                    |
|                              |                                          |                    |
| Para filtrar a(s) operação(õ | es) no sistema, informe os dados abaixo: | 🗹 Atualizar        |
|                              |                                          |                    |
| Codigo da Operação:          |                                          |                    |
| Descrição da Operação:       |                                          |                    |
|                              | Iniciando pelo texto  Contendo o texto   |                    |
| Tipo da Operação:            | -                                        |                    |
| Funcionalidade:              | R                                        | 8                  |
|                              |                                          |                    |
| Limpar                       |                                          | Filtrar            |
|                              |                                          |                    |
|                              |                                          |                    |
|                              |                                          |                    |
|                              |                                          |                    |
|                              |                                          |                    |
|                              |                                          |                    |
|                              |                                          |                    |

De acordo com os parâmetros informados, o sistema exibe a tela abaixo como resultado da pesquisa.

| Para remover um ou mais itens cadastrados, marque no(s) checkbox(s) correspondent        | te(s), ou para |
|------------------------------------------------------------------------------------------|----------------|
| remover todos os itens, clique no hiperlink " <b>Todos</b> ", em seguida clique no botão | emover         |

Gsan -> Seguranca -> Acesso -> Operacao -> Manter Operacao

| Manter Operação                  |                                                           |                          |                     |                                                        |
|----------------------------------|-----------------------------------------------------------|--------------------------|---------------------|--------------------------------------------------------|
| Operações Cadastradas:           |                                                           |                          |                     |                                                        |
| Todos                            | Descrição da Operação                                     | Argumento de<br>Pesquisa | Tipo da<br>Operação | Funcionalidade                                         |
|                                  | Atualizar Negativador Exclusao<br>Motivo                  |                          | ATUALIZAR           | Manter Motivo de Exclusao do<br>Negativador            |
|                                  | Atualizar Motivo de Retorno do<br>Registro do Negativador |                          | ATUALIZAR           | Manter Motivo de Retorno do<br>Registro do Negativador |
|                                  | Atualizar Tipo do Registro do<br>Negativador              |                          | ATUALIZAR           | Manter Tipo do Registro do<br>Negativador              |
|                                  | Encerrar Ordem de Servico<br>Vencida                      |                          | ATUALIZAR           | Encerrar Ordem de Servico<br>Vencida                   |
|                                  | ATUALIZAR IMOVEL                                          |                          | ATUALIZAR           | Atualizar Imovel                                       |
|                                  | Atualizar Comando de<br>Negativacao por Criterio          |                          | ATUALIZAR           | Atualizar Comando de Negativacao<br>por Criterio       |
|                                  | Atualizar Comando de<br>Negativacao Dados Gerais          |                          | ATUALIZAR           | Atualizar Comando de Negativacao<br>Dados Gerais       |
|                                  | Atualizar Comando de<br>Negativacao Dados Debitos         |                          | ATUALIZAR           | Atualizar Comando de Negativacao<br>Dados Debitos      |
|                                  | Atualizar Comando de<br>Negativacao Dados Imovel          |                          | ATUALIZAR           | Atualizar Comando de Negativacao<br>Dados Imovel       |
|                                  | Atualizar Comando de<br>Negativacao Localizacao           |                          | ATUALIZAR           | Atualizar Comando de Negativacao<br>Localizacao        |
| 1 <u>2 3 4 5 [Próximos] [33]</u> |                                                           |                          |                     |                                                        |
| Rem                              | over Voltar Filtro                                        |                          |                     | <u>چ</u>                                               |

Clicando no hiperlink do campo "Descrição da Operação" (tela Manter Operação, acima), o sistema exibe a tela "Atualizar Operação", faça as modificações que se fizerem necessárias, de acordo com as

orientações para preenchimento, em seguida clique no botão

Atualizar

| Atualizar Operação         |                                             |           |  |
|----------------------------|---------------------------------------------|-----------|--|
| Para atualizar a operação, | informe os dados abaixo:                    |           |  |
| Código:                    | 1108                                        |           |  |
| Descrição:*                | Atualizar Negativador Exclusao Motivo       |           |  |
| Descrição Abreviada:*      | AtNegExMo                                   |           |  |
| Caminho URL:*              | atualizarNegativadorExclusaoMotivoAction.do |           |  |
| Funcionalidade:*           | 865 MANTER MOTIVO DE EXCLUSAO DO NE         | GAI 🔗     |  |
| Tipo da Operação:*         | ATUALIZAR -                                 |           |  |
| Argumento de<br>Pesquisa:  | 1811 ARCT_NNNSARETORNOCDBARRAS              | Ø         |  |
| Tabelas:                   |                                             | Adicionar |  |
| Remover                    | Tabela                                      |           |  |
| 🔇 are                      | a tipo                                      |           |  |
| Operação de Pesquisa:      |                                             | Ø         |  |
|                            | *Campos obrigatórios                        |           |  |
| Voltar Desfazer            | Cancelar                                    | Atualizar |  |

### **Preenchimento dos Campos**

| Campo                  | Preenchimento dos Campos                                                                                                    |
|------------------------|----------------------------------------------------------------------------------------------------|
| Código                 | Este campo será exibido pelo sistema e não permite alteração.                                                                |
| Descrição(*)           | Campo obrigatório - Informe a descrição da operação.                                                                         |
| Descrição Abreviada(*) | Campo obrigatório - Informe a descrição abreviada da operação.                                                               |
| Caminho URL(*)         |                                                                                                    |
|                        | Campo obrigatório - Informe o código da funcionalidade, com no máximo 9                                                      |
| Funcionalidade(*)      | (nove) dígitos, ou clique no botão 🕵 para selecionar a funcionalidade<br>desejada. O nome será exibido no campo ao lado.     |
|                        | Para apagar o conteúdo do campo, clique no botão 🔗 ao lado do campo em exibição.                                             |
| Tipo da Operação(*)    | Campo obrigatório - Selecione uma das opções disponibilizadas pelo sistema.                                                  |
| Argumento de Pesquisa  | Campo obrigatório - Informe o código do argumento de pesquisa, com no                                                        |
|                        | máximo 9 (nove) dígitos, ou clique no botão 🗣 para selecionar o<br>argumento desejado. O nome será exibido no campo ao lado. |
|                        | Para apagar o conteúdo do campo, clique no botão 🛇 ao lado do campo em exibição.                                             |

| Campo                | Preenchimento dos Campos                                                                                                    |  |  |
|----------------------|----------------------------------------------------------------------------------------------------|--|--|
| Tabelas              | Para adicionar tabelas para operação, clique no botão Adicionar.<br>Esta operação pode ser repetida várias vezes.<br>Ao clicar neste botão, será exibida a tela "Adicionar Tabela Atualizada pela<br>Operação", para que seja informado o código da tabela, ou clicando no botão<br>R permite pesquisar a tabela para inserção. |  |  |
|                      | Caso deseje remover alguma tabela cadastrada, clique no botão 🤨 (campo na tela: "Remover").                                                                                                    |  |  |
| Operação de Pesquisa | Informe o código da operação, com no máximo 9 (nove) dígitos, ou clique no                                                                                                    |  |  |
|                      | botão 🗣 para selecionar a operação desejada. O nome será exibido no<br>campo ao lado.                                                                                                    |  |  |
|                      | Para apagar o conteúdo do campo, clique no botão 🔗 ao lado do campo em exibição.                                                                                                    |  |  |

#### MODELO DE RELATÓRIO: OPERAÇÕES CADASTRADAS

|                       | Operações cadastrados |                       | PAG 1/10<br>26/11/2014<br>08:56:29  |                  |
|-----------------------|-----------------------|-----------------------|-------------------------------------|------------------|
| Cōdigo:<br>Descrição: |                       | Tipo o<br>Funcio      | de Operacao;ATUALIZAR<br>onalidade; |                  |
| Desc                  | rição                 | Funcionalidade        | Argumento de Pesquisa               | Tipo de Operação |
| Filtrar Conjunt       | o de Registro de      | Tramitar Registro de  |                                     | ATUALIZAR        |
| Atualiza              | r Setor de            | Atualizar Subsistema  |                                     | ATUALIZAR        |
| Manter P              | rogramacao            | Manter ProgramaCAo de |                                     | ATUALIZAR        |
| Atualizar Ar          | ea Operacional        | Atualizar Area        |                                     | ATUALIZAR        |
| Atualiza              | r Normas e            | Atualizar Normas e    |                                     | ATUALIZAR        |
| Atualizar Ca          | tegoria Tarifa        | Atualizar Categoria   |                                     | ATUALIZAR        |
| Atualizar Con         | sumo Tarifa PPP       | Atualizar Tarifa      |                                     | ATUALIZAR        |
| Cancelar Parce        | lamento Judicial      | Cancelar Parcelamento |                                     | ATUALIZAR        |
| Emitir Guia C         | usta Honorarios       | Manter Parcelamento   |                                     | ATUALIZAR        |
| Exibir Parcel         | as Parcelamento       | Manter Parcelamento   |                                     | ATUALIZAR        |
| Emitir Parcel         | as Parcelamento       | Manter Parcelamento   |                                     | ATUALIZAR        |
| Exibir Cancela        | r Guia de Atraso      | Manter Parcelamento   |                                     | ATUALIZAR        |
| Cancelar G            | iia de Atraso         | Manter Parcelamento   |                                     | ATUALIZAR        |
| Emitir Resumo         | do Parcelamento       | Manter Parcelamento   |                                     | ATUALIZAR        |
| Atualiza              | ar Servico            | Atualizar Servico     |                                     | ATUALIZAR        |
| Informar Agrups       | amento de Bairros     | Informar Agrupamento  |                                     | ATUALIZAR        |
| Atualizar Impve       | eis Ambiente Pre-     | Consultar Impveis     |                                     | ATUALIZAR        |
| Atualizar Mot         | ivo Nao Aceite        | Atualizar Motivo Nao  |                                     | ATUALIZAR        |
| Atualizar Ord         | lens ServiCo de       | Atualizar Ordens      |                                     | ATUALIZAR        |
| Manter Param          | mentros Perdas        | Manter ParAmetros de  |                                     | ATUALIZAR        |
| Atualizar             | Transferir            | Transferir            |                                     | ATUALIZAR        |
| Atualizar Mot         | ivo Nao Geracao       | Atualizar Motivo Nao  | MNGC_ID                             | ATUALIZAR        |
| Suspender             | Localidade            | Suspender Localidade  |                                     | ATUALIZAR        |
| Inserir Motivo        | Rejeicao Cliente      | Inserir Motivo        |                                     | ATUALIZAR        |
| Revalida              | ar Usuario            | Revalidar Usuario     |                                     | ATUALIZAR        |
| Atualizar             | Servico Tipo          | Importancia Tipo      |                                     | ATUALIZAR        |
| Exibir Acompani       | namento de Arq de     | Acompanhamento dos    |                                     | ATUALIZAR        |
| Exibir Acom           | panhamento de         | Acompanhamento dos    |                                     | ATUALIZAR        |
| Acompanhamento        | o de Arquivos de      | Acompanhamento dos    |                                     | ATUALIZAR        |
| Exibir Inform         | mar SituaCAo da       | Acompanhamento dos    |                                     | ATUALIZAR        |
| Informar Situa        | aCAo da Ordem, de     | Acompanhamento dos    |                                     | ATUALIZAR        |
| Acompanhame           | nto de Arq de         | Acompanhamento dos    |                                     | ATUALIZAR        |
| Seleciona             | r Motivo de           | Adicionar Motivo de   |                                     | ATUALIZAR        |

# Tela de Sucesso

 Sucesso

 Operação 1108 atualizado com sucesso.

 Menu Principal

 Realizar outra Manutenção Operação

### Funcionalidade dos Botões

| Botão                                   | Descrição da Funcionalidade                                                                         |
|-----------------------------------------|----------------------------------------------------------------------------------------------------|
| R                                       | Ao clicar neste botão, o sistema permite consultar um dado nas bases de dados.                      |
| Ś                                       | Ao clicar neste botão, o sistema apaga o conteúdo do campo em exibição.                             |
| Filtrar                                 | Ao clicar neste botão, o sistema comanda a execução do filtro com base nos parâmetros informados.   |
| Limpar                                  | Ao clicar neste botão, o sistema limpa o conteúdo dos campos da tela.                               |
| Remover                                 | Ao clicar neste botão, o sistema remove um ou mais itens marcados no checkbox.                      |
| Voltar Filtro                           | Ao clicar neste botão, o sistema retorna à tela de filtro.                                          |
| Voltar                                  | Ao clicar neste botão, o sistema volta à tela anterior.                                             |
| Adicionar                               | Ao clicar neste botão, o sistema permite adicionar um ou mais itens de funcionalidades dependentes. |
| Desfazer                                | Ao clicar neste botão, o sistema desfaz o último procedimento realizado.                            |
| Cancelar                                | Ao clicar neste botão, o sistema cancela a operação e retorna à tela principal.                     |
| 8                                       | Ao clicar neste botão, o sistema permite remover o item "Funcionalidade" dependente cadastrado.     |
| I A A A A A A A A A A A A A A A A A A A | Ao clicar neste botão, o sistema comanda a geração do relatório "Operações<br>Cadastradas".         |
| Atualizar                               | Ao clicar neste botão, o sistema comanda a atualização da funcionalidade na base<br>de dados.       |

Clique aqui para retornar ao Menu Principal do GSAN

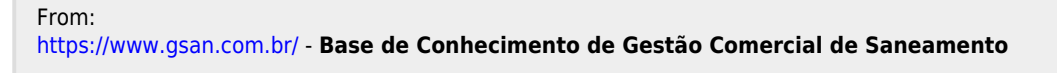

Permanent link: https://www.gsan.com.br/doku.php?id=ajuda:seguranca:manter\_operacao

Last update: 31/08/2017 01:11

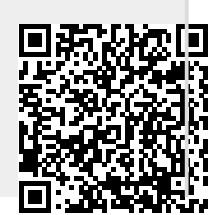

Base de Conhecimento de Gestão Comercial de Saneamento - https://www.gsan.com.br/